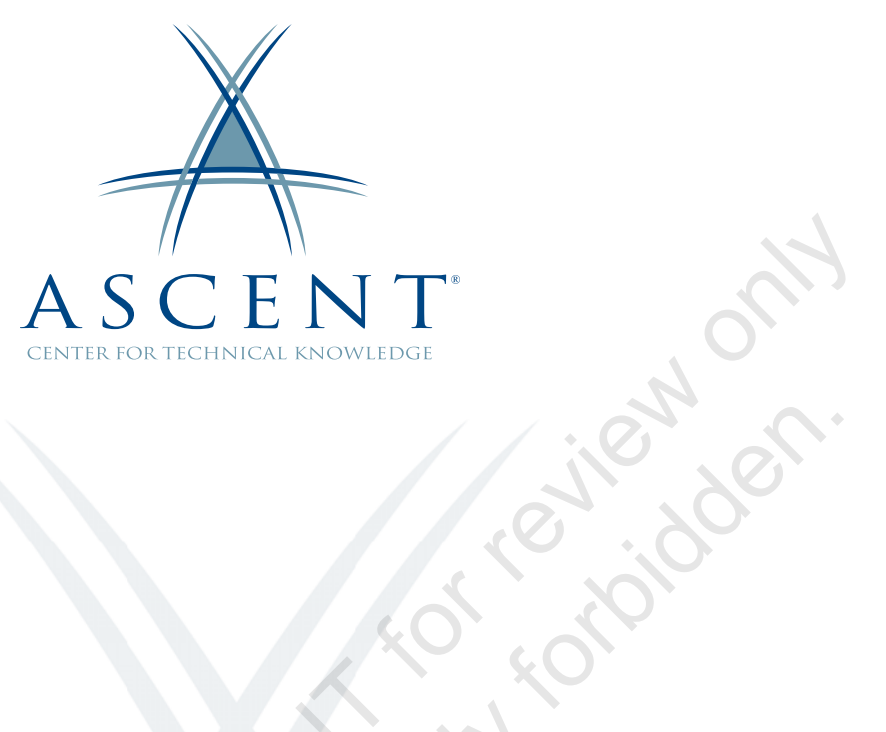

# Autodesk<sup>®</sup> Vault Professional 2022 Data Management for Autodesk<sup>®</sup> Inventor<sup>®</sup> Users

Learning Guide 1<sup>st</sup> Edition

Sample proj

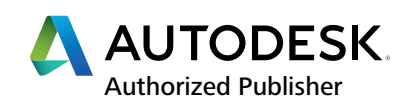

#### ASCENT - Center for Technical Knowledge<sup>®</sup> Autodesk<sup>®</sup> Vault Professional 2022 Data Management for Autodesk<sup>®</sup> Inventor<sup>®</sup> Users

1<sup>st</sup> Edition

Prepared and produced by:

ASCENT Center for Technical Knowledge 630 Peter Jefferson Parkway, Suite 175 Charlottesville, VA 22911

866-527-2368 www.ASCENTed.com

Lead Contributor: Barb Nash

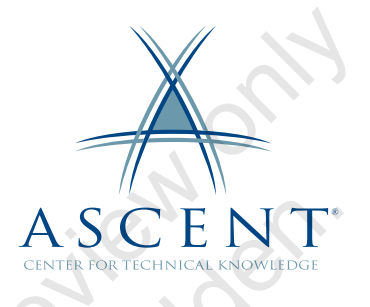

ASCENT - Center for Technical Knowledge (a division of Rand Worldwide Inc.) is a leading developer of professional learning materials and knowledge products for engineering software applications. ASCENT specializes in designing targeted content that facilitates application-based learning with hands-on software experience. For over 25 years, ASCENT has helped users become more productive through tailored custom learning solutions.

We welcome any comments you may have regarding this guide, or any of our products. To contact us please email: feedback@ASCENTed.com.

© ASCENT - Center for Technical Knowledge, 2021

All rights reserved. No part of this guide may be reproduced in any form by any photographic, electronic, mechanical or other means or used in any information storage and retrieval system without the written permission of ASCENT, a division of Rand Worldwide, Inc.

The following are registered trademarks or trademarks of Autodesk, Inc., and/or its subsidiaries and/or affiliates in the USA and other countries: 123D, 3ds Max, ADSK, Alias, ATC, AutoCAD LT, AutoCAD, Autodesk, the Autodesk logo, Autodesk 123D, Autodesk Alias, Autodesk Docs, ArtCAM, Autodesk Forge, Autodesk Fusion, Autodesk Inventor, AutoSnap, BIM 360, Buzzsaw, CADmep, CAMduct, Civil 3D, Configurator 360, Dancing Baby (image), DWF, DWG, DWG (DWG logo), DWG Extreme, DWG TrueConvert, DWG TrueView, DWGX, DXF, Eagle, ESTmep, FBX, FeatureCAM, Flame, Formlt 360, Fusion 360, The Future of Making Things, Glue, Green Building Studio, InfraWorks, Instructables, Instructables (Instructables logo), Inventor, Inventor CAM, Inventor HSM, Inventor LT, Make Anything, Maya, Maya LT, Moldflow, MotionBuilder, Mudbox, Navisworks, Netfabb, Opticore, PartMaker, Pier 9, PowerInspect, PowerMill, PowerShape, Publisher 360, RasterDWG, RealDWG, ReCap, ReCap 360, Remake, Revit LT, Revit, Scaleform, Shotgun, Showcase, Showcase 360, SketchBook, Softimage, Tinkercad, TrustedDWG, VRED.

NASTRAN is a registered trademark of the National Aeronautics Space Administration.

All other brand names, product names, or trademarks belong to their respective holders.

#### General Disclaimer:

Notwithstanding any language to the contrary, nothing contained herein constitutes nor is intended to constitute an offer, inducement, promise, or contract of any kind. The data contained herein is for informational purposes only and is not represented to be error free. ASCENT, its agents and employees, expressly disclaim any liability for any damages, losses or other expenses arising in connection with the use of its materials or in connection with any failure of performance, error, omission even if ASCENT, or its representatives, are advised of the possibility of such damages, losses or other expenses. No consequential damages can be sought against ASCENT or Rand Worldwide, Inc. for the use of these materials by any third parties or for any direct or indirect result of that use.

The information contained herein is intended to be of general interest to you and is provided "as is", and it does not address the circumstances of any particular individual or entity. Nothing herein constitutes professional advice, nor does it constitute a comprehensive or complete statement of the issues discussed thereto. ASCENT does not warrant that the document or information will be error free or will meet any particular criteria of performance or quality. In particular (but without limitation) information may be rendered inaccurate by changes made to the subject of the materials (i.e. applicable software). Rand Worldwide, Inc. specifically disclaims any warranty, either expressed or implied, including the warranty of fitness for a particular purpose.

# Contents

| Prefac | ce                                                                                                    | vii                                                                              |
|--------|----------------------------------------------------------------------------------------------------|----------------------------------------------------------------------------------|
| In Thi | s Guide                                                                                                    | xi                                                                               |
| Practi | ce Files                                                                                                    | xiii                                                                             |
| Softw  | are Setup                                                                                                    | xv                                                                               |
| Chapt  | ter 1: Introduction to Autodesk Vault                                                                                                    | 1-1                                                                              |
| 1.1    | Autodesk Vault Features                                                                                                    |                                                                                  |
| 1.2    | 2 Terms and Definitions<br>Object<br>File<br>Item<br>Change Order<br>Properties/Metadata<br>File Management Terminology<br>Category<br>Lifecycle | <b>1-3</b><br>1-3<br>1-3<br>1-4<br>1-4<br>1-4<br>1-4<br>1-4<br>1-4<br>1-5<br>1-6 |
| 1.3    | Accessing Autodesk Vault     Autodesk Vault Client     Autodesk Inventor Vault Add-in                                                            | <b>1-7</b><br>1-7<br>1-8                                                         |
| Ch     | apter Review Questions                                                                                                    | 1-9                                                                              |
| Chapt  | ter 2: Orientation to Autodesk Vault                                                                                                    |                                                                                  |
| 2.1    | Logging In to the Autodesk Vault Client                                                                                                    |                                                                                  |
| 2.2    | Polder Structure                                                                                                    |                                                                                  |
| 2.3    | Autodesk Vault Interface Overview                                                                                                    |                                                                                  |
| 2.4    | Navigation Pane                                                                                                    |                                                                                  |

| 2           | 2.5          | Main Table<br>Project Explorer<br>Item Master<br>Change Order List<br>Duplicates Dashboard                                                           | <b>2-11</b><br>2-12<br>2-12<br>2-12<br>2-13         |
|-------------|--------------|----------------------------------------------------------------------------------------------------|-----------------------------------------------------|
| 2           | 2.6          | Preview Pane<br>Project Explorer<br>Item Master<br>Change Order List                                                                                 | <b>2-14</b><br>2-14<br>2-18<br>2-18                 |
| 2           | 2.7          | Properties Grid                                                                                                    | 2-19                                                |
| 2           | 2.8          | Toolbars                                                                                                    | 2-21                                                |
| 2           | 2.9          | Adding Non-CAD Files to the Vault                                                                                                    | 2-23                                                |
| F           | Prac         | ctice 2a Orientation to Autodesk Vault                                                                                                    | 2-24                                                |
| F           | Prac         | ctice 2b Adding Non-CAD Files to the Vault                                                                                                    | 2-27                                                |
| (           | Cha          | pter Review Questions                                                                                                    | 2-30                                                |
| (           | Con          | nmand Summary                                                                                                    | 2-32                                                |
| Cha<br>Inte | apte<br>egra | r 3: Orientation to the Autodesk Inventor Vault<br>tion Add-in                                                                                       | 3-1                                                 |
| 3           | 3.1          | Autodesk Vault Projects                                                                                                    | 3-2                                                 |
| 3           | 3.2          | Mapping Folders                                                                                                    | 3-6                                                 |
| 3           | 3.3          | Log In to Vault from Autodesk Inventor                                                                                                    | 3-8                                                 |
| 3           | 3.4          | Open Autodesk Inventor Files from the Vault<br>Open from Vault<br>Place from Vault<br>Opening and Placing Model States from Vault<br>Insert into CAD | <b>3-10</b><br>3-10<br>3-13<br>3-14<br>3-15         |
|             | 3.5          | Check File Status with Vault Browser                                                                                                    | 3-16                                                |
| cample 2    | 3.6          | Check In Autodesk Inventor Files to the Vault<br>Check In<br>Check In Project<br>Autoloader<br>Add Library Files<br>Categories                       | <b>3-20</b><br>3-20<br>3-21<br>3-22<br>3-22<br>3-22 |
|             | Prac         | ctice 3a Creating a Vault Project                                                                                                    | 3-24                                                |
| F           | Prac         | ctice 3b Using Open from Vault and Vault Browser                                                                                                    | 3-28                                                |
| F           | Prac         | ctice 3c Adding an Autodesk Inventor Design to the Vault                                                                                             | 3-32                                                |
| F           | Prac         | ctice 3d Bulk Loading Autodesk Inventor Files into the Vault                                                                                         | 3-37                                                |
| (           | Cha          | pter Review Questions                                                                                                    | 3-41                                                |
| (           | Con          | nmand Summary                                                                                                    | 3-43                                                |

| Chapte     | r 4: Searching the Vault 4-1                                                                                                    |
|------------|----------------------------------------------------------------------------------------------------|
| 4.1        | Overview of Search Methods                                                                                                    |
| 4.2        | Browsing Folder Structure                                                                                                    |
| 4.3        | Quick Search4-6Recent Searches4-6Query Builder4-7                                                                                                    |
| 4.4        | Basic Find                                                                                                    |
| 4.5        | Advanced Find 4-11                                                                                                    |
| 4.6        | Saving Searches4-13Save a Quick Search4-13Save a Query Builder Search4-14My Search Folders4-14Run a Saved Search4-14Manage Saved Search4-15Edit Search4-16Deleting a Saved Search4-16 |
| 4.7        | Reports                                                                                                    |
| Prac       | ctice 4a Searches 4-19                                                                                                    |
| Prac       | ctice 4b Saved Searches 4-24                                                                                                    |
| Cha        | pter Review Questions                                                                                                    |
| Con        | nmand Summary                                                                                                    |
| Chapte     | r 5: Working with Non-CAD Files 5-1                                                                                                    |
| 5.1<br>5.2 | Get and Check Out         5-2           Get         5-2           Check Out         5-6           Open         5-7           Undo Check Out         5-8                               |
| 5.3        | Modifying Non-CAD Files                                                                                                    |
| 5.4        | Check In 5-10                                                                                                    |
| 5.5<br>5.5 | File Versions5-11Latest Version5-11Previous Revision5-12Previous Versions5-12                                                                                                    |
| 5.6        | Managing Prompts and Dialog Boxes5-13Prompts5-14Dialog Boxes5-14Document Preview5-15                                                                                                  |
| 5.7        | File Status 5-16                                                                                                    |

| Pra        | ctice 5a Modifying a Text File                                                                                                    | 5-18                                 |
|------------|----------------------------------------------------------------------------------------------------|--------------------------------------|
| Cha        | pter Review Questions                                                                                                    | 5-24                                 |
| Con        | nmand Summary                                                                                                    | 5-26                                 |
| Chapte     | r 6: Working with Autodesk Inventor CAD Files                                                                                                    | 6-1                                  |
| 6.1        | Check Out Autodesk Inventor Files<br>Check Out by Selecting Components<br>Check Out Using Open from Vault<br>Check Out from the Vault Browser<br>Check Out Using Open in Autodesk Vault | <b>6-2</b><br>6-3<br>6-4<br>6-5      |
| 6.2        | Undo Check Out in Autodesk Inventor                                                                                                    |                                      |
| 6.3        | Modifying Autodesk Inventor Files                                                                                                    | 6-8                                  |
| 6.4        | Check In Autodesk Inventor Files                                                                                                    | 6-9                                  |
| 6.5        | Get Previous Versions                                                                                                    | 6-11                                 |
| 6.6<br>Pro | Changing Lifecycle States and Next Release/Revision<br>cedures<br>Change State<br>Change Revision/Revise<br>Released Biased                                                             | <b> 6-12</b><br>6-12<br>6-12<br>6-14 |
| 6.7        | Get Revision<br>Roll Back Lifecycle State Change                                                                                                    | <b>6-15</b><br>6-16                  |
| 6.8        | Vault Revision Tables<br>Update Properties                                                                                                    | <b>6-17</b><br>6-19                  |
| 6.9        | Creating PDFs                                                                                                    | 6-20                                 |
| 6.10       | Find Duplicates and the Duplicates Dashboard                                                                                                    | 6-21                                 |
| 6.11       | Managing Prompts and Dialog Boxes<br>Prompts<br>Dialog Boxes                                                                                                    | 6-27<br>6-28<br>6-28                 |
| Pra        | ctice 6a Modifying an Autodesk Inventor Design                                                                                                    | 6-30                                 |
| Pra        | ctice 6b Get a Previous Version of an Inventor Part                                                                                                    | 6-36                                 |
| Pra        | ctice 6c Revising an Inventor Design                                                                                                    | 6-41                                 |
| Pra        | ctice 6d Creating a Vault Revision Table                                                                                                    | 6-45                                 |
| Pra        | ctice 6e Find Duplicates                                                                                                    | 6-46                                 |
| Cha        | pter Review Questions                                                                                                    | 6-49                                 |
| Con        | nmand Summary                                                                                                    | 6-51                                 |
| Chapte     | r 7: Customizing the User Interface                                                                                                    | 7-1                                  |
| 7.1        | Autodesk Vault Customization<br>Pane Display<br>Auto Preview                                                                                                    | <b>7-2</b><br>7-2<br>7-4             |

| 7.2    | Customizing Columns                     | 7-5               |
|--------|-----------------------------------------|-------------------|
|        | Column Display                          | 7-6               |
|        | Adding Columns                          | 7-6               |
|        | Changing Column Order                   | /-/               |
|        | Text Alignment                          | <i>1-1</i><br>7_8 |
|        | Column Size                             | 7-0<br>7-8        |
|        | Sorting                                 |                   |
|        | Grouping                                | 7-9               |
|        | Additional Settings                     | 7-10              |
|        | Filters                                 | 7-10              |
|        | Reset Current View                      | 7-14              |
| 7.3    | Custom Views                            | 7-15              |
| 7.4    | Shortcuts                               | 7-16              |
|        | Create Shortcut                         | 7-16              |
|        | Create Shortcut Groups                  | 7-17              |
| Prac   | ctice 7a Customizing the User Interface | 7-18              |
| Cha    | pter Review Questions                   | 7-22              |
| Con    | nmand Summary                           | 7-23              |
| Chapte | r 8: File and Design Management         | 8-1               |
| 8.1    | Managing Data in the Vault              | 8-2               |
|        | Moving Files                            | 8-3               |
|        | Deleting Files                          | 8-3               |
|        | Attaching Files to Other Files          | 8-4               |
| 8.2    | Properties                              | 8-5               |
| •      | Editing Properties                      | 8-5               |
|        | Creating UDPs                           | 8-7               |
|        | Add or Remove Properties                | 8-9               |
| 8.3    | Labels                                  | 8-10              |
|        | Editing a Label                         | 8-11              |
|        | Deleting a Label                        | 8-12              |
|        | Extracting a Label                      | 8-12              |
|        |                                         | 0-12              |
| 8.4    | Rename wizard                           | 8-13              |
| 0.5    | Replace Wizard                          | 0-15              |
| 8.6    | Pack and Go                             | 8-17              |
| 8.7    | Synchronize Your workspace              | ð-21              |
| 8.8    | Copy Design                             | 8-23              |
|        |                                         | 8-23              |
|        | Copy Design Internace                   | ŏ-23              |
|        |                                         | ŏ-∠ŏ              |

| Pra        | ctice 8a Data Management and Rename Wizard                                                                                                    | 8-29                                                                        |
|------------|----------------------------------------------------------------------------------------------------|-----------------------------------------------------------------------------|
| Pra        | ctice 8b Editing File Properties and Labeling                                                                                                    | 8-35                                                                        |
| Pra        | ctice 8c Copy Design                                                                                                    | 8-39                                                                        |
| Cha        | apter Review Questions                                                                                                    | 8-43                                                                        |
| Cor        | nmand Summary                                                                                                    | 8-44                                                                        |
| Chapte     | er 9: Items and Bill of Materials Management                                                                                                    | 9-1                                                                         |
| 9.1        | Items and Bills of Materials                                                                                                    | 9-2                                                                         |
| 9.2        | Creating Items and BOMs<br>Assign Items<br>Create Items Using New Item                                                                                          | <b>9-3</b><br>9-3<br>9-4                                                    |
| 9.3        | Working with BOMs<br>Viewing BOMs<br>Modifying BOMs<br>Comparing BOMs<br>Save the BOM View<br>BOM Report<br>BOM Report                                          | <b>9-6</b><br>9-7<br>9-7<br>9-10<br>9-10<br>9-11                            |
| Pra        | ctice 9a Working with Items and BOMs                                                                                                    | 9-12                                                                        |
| Cha        | apter Review Questions                                                                                                    | 9-17                                                                        |
| Cor        | nmand Summary                                                                                                    | 9-18                                                                        |
| Chapte     | er 10: Change Management                                                                                                    | 10-1                                                                        |
| 10.1       | 1 Change Order Object Overview                                                                                                    | 10-2                                                                        |
|            | 2 Change Order Process<br>Create<br>Open<br>Work<br>Review<br>Approved or Rejected<br>Canceled<br>Closed<br>Creating a Change Order<br>Approving a Change Order | <b>10-5</b><br>10-6<br>10-6<br>10-6<br>10-6<br>10-6<br>10-6<br>10-6<br>10-8 |
| Pra<br>Usi | ctice 10a Creating and Approving a Change Order<br>ng Items                                                                                                    | 10-11                                                                       |
| Pra<br>Usi | ctice 10b Creating and Approving a Change Order<br>ng Files                                                                                                    | 10-16                                                                       |
| Cha        | apter Review Questions                                                                                                    | . 10-18                                                                     |
| Cor        | nmand Summary                                                                                                    | . 10-19                                                                     |
| Index .    | h                                                                                                    | 1dex-1                                                                      |

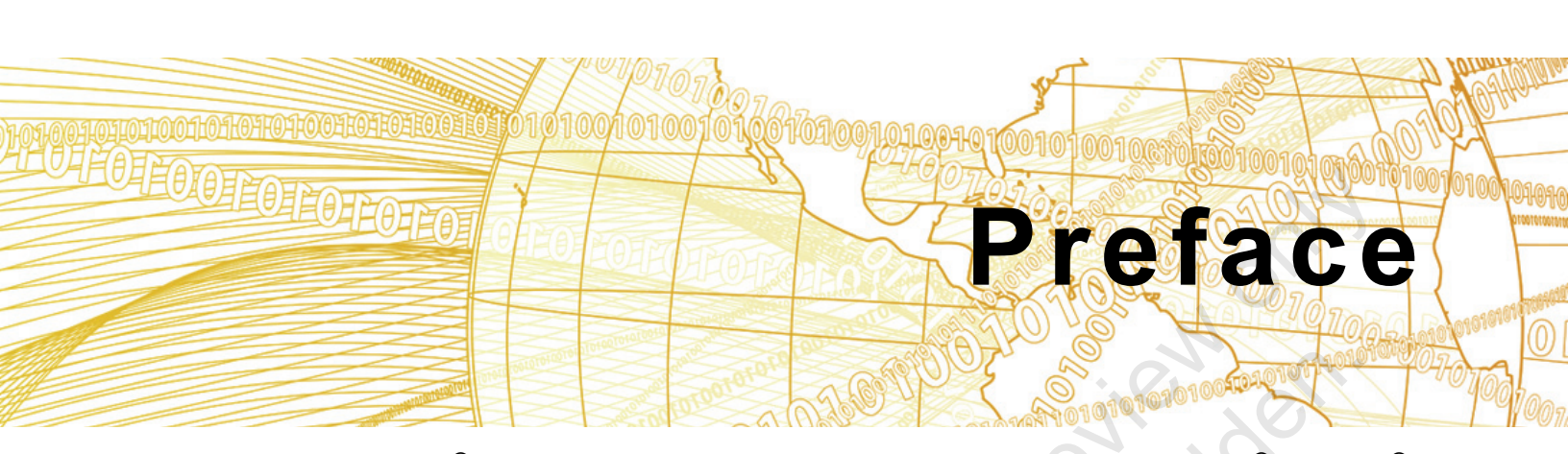

Autodesk<sup>®</sup> Vault Professional 2022: Data Management for Autodesk<sup>®</sup> Inventor<sup>®</sup> Users introduces the Autodesk Vault Professional 2022 software to Autodesk Inventor users. This guide is intended for Autodesk Inventor users who need to access their design files from the Autodesk Vault software. It provides an introduction to the Autodesk Vault Professional software and focuses on Autodesk Vault's features for managing design projects with the Autodesk Inventor software from a user's perspective.

You can use the Autodesk Vault Professional 2022 software and should use the Autodesk Inventor 2022 software to complete the exercises in this guide. Note that this guide does not cover administrative functionality. Hands-on exercises are included to reinforce how to manage the design workflow process using the Autodesk Vault Professional software. Included with this guide is a training Vault that can be used alongside a production Vault, to ensure that both Vaults can be accessed from the Autodesk Vault software.

#### **Topics Covered**

- Introduction to Autodesk Vault features
- Using the Autodesk Vault client
- Searching the Vault
- Working with non-CAD files in the Vault
- Working with Inventor files in the Vault
- Customizing the user interface
- Data management and reusing design data
- Items and bills of materials
- Change management

#### Prerequisites

- Access to the 2022.0 version of the software, to ensure compatibility with this guide. Future software updates that are released by Autodesk may include changes that are not reflected in this guide. The practices and files included with this guide might not be compatible with prior versions (e.g., 2021).
- Good working knowledge of the Autodesk Inventor software.

#### Note on Software Setup

This guide assumes a standard installation of the software using the default preferences during installation. Lectures and practices use the standard software templates and default options for the Content Libraries.

# Students and Educators Can Access Free Autodesk Software and Resources

Autodesk challenges you to get started with free educational licenses for professional software and creativity apps used by millions of architects, engineers, designers, and hobbyists today. Bring Autodesk software into your classroom, studio, or workshop to learn, teach, and explore real-world design challenges the way professionals do.

Get started today - register at the Autodesk Education Community and download one of the many Autodesk software applications available.

Visit www.autodesk.com/education/home/

Note: Free products are subject to the terms and conditions of the end-user license and services agreement that accompanies the software. The software is for personal use for education purposes and is not intended for classroom or lab use.

32mple K.

#### Lead Contributor: Barb Nash

With extensive experience in project management and eLearning development, Barb's primary responsibilities include the design, development, and project management of courseware for Product Lifecycle Management (PLM) products such as Autodesk Vault and Autodesk Fusion 360 Manage. Her work also involves the development of custom training that is designed and configured to a company's specific environment, processes, and roles.

Prior to joining ASCENT in 2005, Barb managed a technical support team for 10 years supporting CAD and PDM/PLM software.

Barb is a Professional Engineer and holds a degree in Aerospace Engineering. She is also a certified Project Management Professional (PMP) and trained in Instructional Design.

Barb Nash has been the Lead Contributor for Autodesk Vault Professional: Data Management for Autodesk Inventor Users since its initial release in 2013.

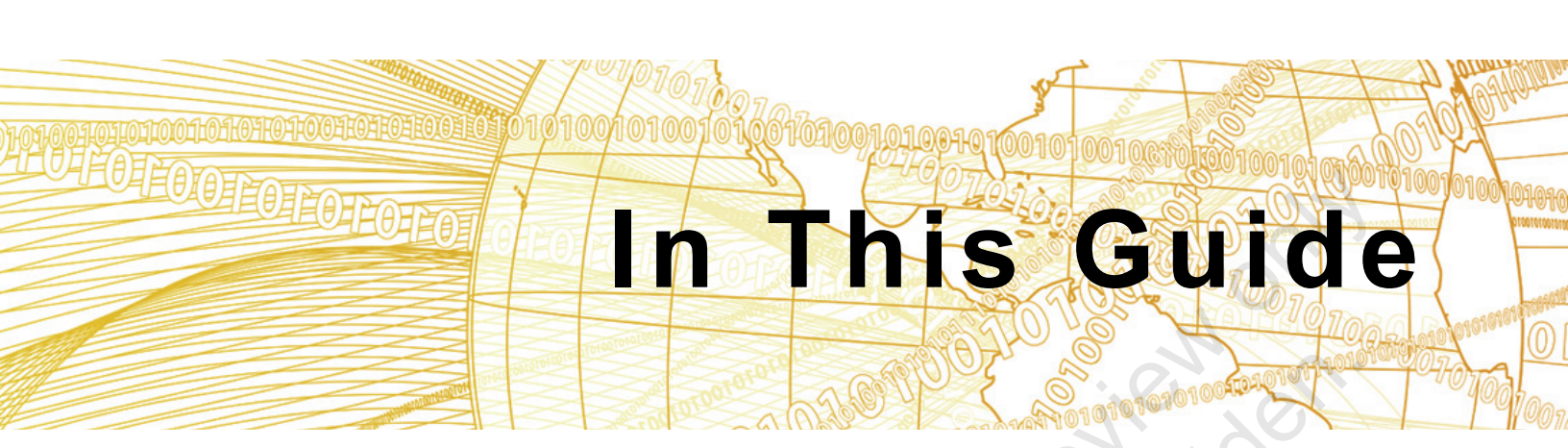

The following highlights the key features of this guide.

| Description                                                                                                    |
|----------------------------------------------------------------------------------------------------|
| The Practice Files page includes a link to the practice files and instructions on how to download and install them. The practice files are required to complete the practices in this guide.                                                                                                    |
| A chapter consists of the following - Learning Objectives,<br>Instructional Content, Practices, Chapter Review Questions, and<br>Command Summary.                                                                                                    |
| Learning Objectives define the skills you can acquire by learning the content provided in the chapter.                                                                                                    |
| • <b>Instructional Content</b> , which begins right after Learning<br>Objectives, refers to the descriptive and procedural information<br>related to various topics. Each main topic introduces a product<br>feature, discusses various aspects of that feature, and provides<br>step-by-step procedures on how to use that feature. Where<br>relevant, examples, figures, helpful hints, and notes are provided. |
| • <b>Practice</b> for a topic follows the instructional content. Practices<br>enable you to use the software to perform a hands-on review of a<br>topic. It is required that you download the practice files (using the<br>link found on the Practice Files page) prior to starting the first<br>practice.                                                                                                    |
| • <b>Chapter Review Questions</b> , located close to the end of a chapter, enable you to test your knowledge of the key concepts discussed in the chapter.                                                                                                    |
| • <b>Command Summary</b> concludes a chapter. It contains a list of the software commands that are used throughout the chapter and provides information on where the command can be found in the software.                                                                                                    |
|                                                                                                    |

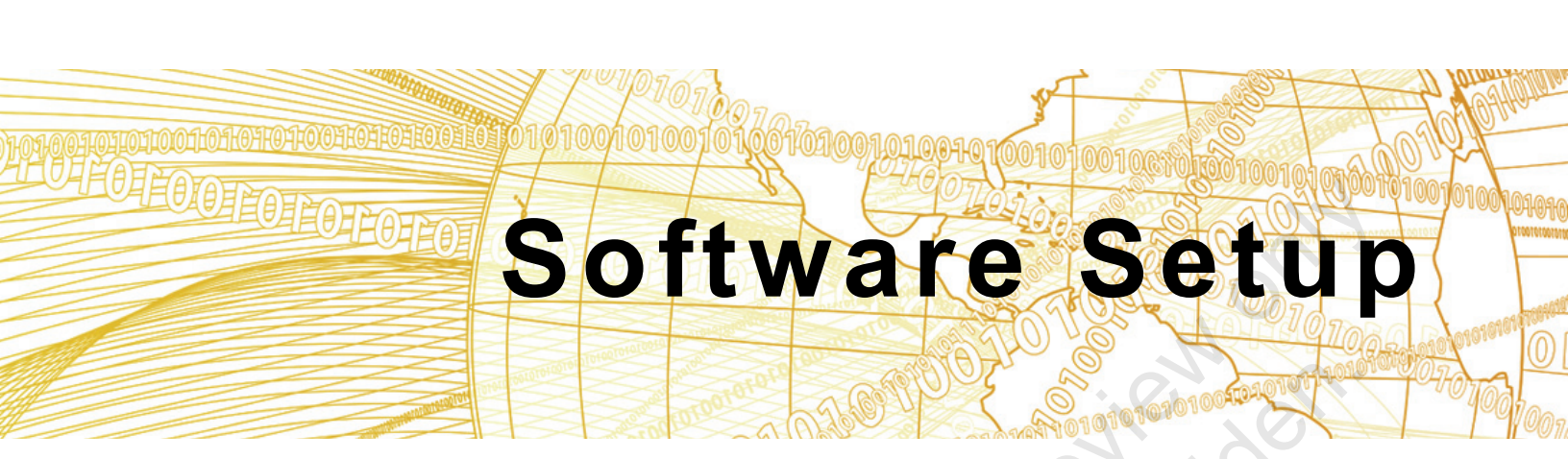

#### Attach the Database

- 1. From the Start menu, select Autodesk>Autodesk Data Management> Autodesk Data Management Server Console 2022.
- 2. Log in as Administrator without a password.
- 3. Select Vaults, as shown below:

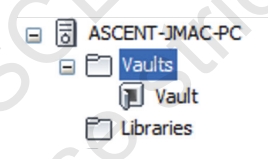

- 4. Select **Actions>Attach>***Advanced* tab to attach the Vault. Fill in the following details, as follows:
  - Data File: C:\Program Files(86)\Microsoft SQL Server\MSSQL14. AUTODESKVAULT\MSSQL\DATA\Vault\_Training.mdf or
    - C:\Program Files\Microsoft SQL Server\MSSQL14.AUTODESKVAULT\ MSSQL\DATA\Vault\_Training.mdf
  - Log File: Filled in automatically
  - File Store: C:\Vault Data Management Practice Files\Vault\_Training
  - Vault Name: Filled in automatically
- 5. Click **OK**. The Attach Progress dialog box opens.
- 6. In the Autodesk Data Management Server Console dialog box, click **OK** when prompted that the vault was attached successfully.
- 7. Select the Vault\_Training vault.
- 8. Select Actions>Content Indexing Service.
- 9. In the Content Indexing Service dialog box, select **Yes, enable the Content Indexing Service**.

#### 10. Click **OK**.

11. Remain in the Autodesk Data Management Server Console to create users.

#### Set Up Users

- If the Autodesk Data Management Server Console is not open, from the Start menu, select Autodesk>Autodesk Data Management>Autodesk Data Management Server Console 2022 and log in as Administrator. No password is required. Select Tools>Administration and select the Security tab.
- 2. Click Manage Access....
- 3. Ensure the Users tab is active and select New.
- 4. Set the Display Name to user1.
- 5. Set the *First Name* to **user1**.
- 6. Click **Accounts...** and select the **Vault Account** option. Leave the password blank and click **OK**.
- 7. Click Roles... and select Administrator, Document Editor (Level 2), Change Order Editor (Level 2), and Item Editor (Level 2). Click OK.
- 8. Click **Vaults...** and select **Vault\_Training**. Click **OK**. The New User dialog box should display as shown below.

|                                           | V New User Profile |                                                                 | × |
|-------------------------------------------|--------------------|-----------------------------------------------------------------|---|
| 200                                       | 20                 | user1                                                           |   |
|                                           | Display Name       | user1                                                           |   |
|                                           | Email Alias        |                                                                 |   |
|                                           | Profile Attributes |                                                                 | _ |
|                                           | First Name         | user1                                                           |   |
|                                           | Last Name          |                                                                 |   |
| $\mathcal{O}_{\mathcal{O}_{\mathcal{I}}}$ | Accounts           | Vault Account                                                   |   |
|                                           | Roles              | Administrator, Change Order Editor (Level 2), Document Editor ( | L |
|                                           | Vaults             | Vault_Training                                                  |   |
|                                           | Groups             |                                                                 |   |
|                                           |                    | Enable user                                                     |   |
|                                           |                    |                                                                 | _ |

9. Click OK.

Help

Cancel

- 10. Create another user with a *Display Name* and *First Name* of **user2** using the same roles and vault as defined for user1.
- 11. Click **OK**. Close the dialog boxes.
- 12. Close the Autodesk Data Management Server Console.
- 13. Log in to Autodesk Vault client, Vault Training vault as Administrator, no password.
- 14. For Vault Revision Table. click Tools>Administration>Vault Settings. In the Vault Settings dialog box, select the *Behaviors* tab and click **Revision Table**.
- 15. In the Revision Table Settings dialog box, select the Enable Revision Table **Control** checkbox to enable the Vault Revision Table Functionality, and select Yes to load the suggested settings. Click OK to close the Revision Table Settings dialog box, then click **Close** to close the Vault Settings dialog box.
- 16. Select Tools>Administration>Global Settings.
- 17. Select the Change Orders tab and then click **Define**. In the Routing window, click Edit to edit the Default Routing. Select user1 and add all of the available roles to user1, as shown below.

| (                     | Available Roles:<br>Role Name | Selected Roles:<br>Role Name |
|-----------------------|-------------------------------|------------------------------|
|                       | Approver                      | Approver                     |
|                       | Change Administrator          | Change Administrator         |
| <ul> <li>Q</li> </ul> | Change Requestor Add ->       | Change Requestor             |
|                       | Notification User             | Notification User            |
|                       | Responsible Engineer          | Responsible Engineer         |
|                       | Reviewer <- Remove            | Reviewer                     |
| de grojir             | ОК                            | Cancel Help                  |
|                       |                               | · · ·                        |
|                       |                               |                              |
|                       |                               |                              |

18. Close the dialog boxes.

#### Set Up Duplicate Search

- 1. Select **Tools>Administration>Global Settings**. In the *Integrations* tab, select the **Enable Job Server** option and click **Close**.
- 2. Select Tools>Administration>Vault Settings.
- 3. In the *Files* tab, click **Configure...** in the Duplicate Search Settings section, as shown below.

| Vault S | Settings                |            |               |                | 6                                             |
|---------|-------------------------|------------|---------------|----------------|-----------------------------------------------|
| Files   | Visualization Behaviors | ltems      | Change Orders | Collaborate    | Custom Objects                                |
| File Na | ames Duplicates Options |            | •             |                | <u>, , , , , , , , , , , , , , , , , , , </u> |
|         | 🗌 Enforce Unique File   | Names      |               | Find           | Duplicate Names                               |
|         | Disable Check In of     | Design I   | Files         | ्रट            | )                                             |
| Workin  | ng Folder               |            |               | $ \rightarrow$ |                                               |
|         | Define Working Folder   | Options    |               | с, L           | Define                                        |
|         |                         |            |               |                |                                               |
| Duplic  | ate Search Settings     |            | G             |                |                                               |
|         | Specify folders for dup | olicate pa | irts search.  |                | Configure                                     |
|         |                         |            |               |                |                                               |

- 4. Ensure that the **Enable Duplicate Search** option is selected.
- 5. Click 🕂 and select the \$ folder, then click **OK** to start indexing.
- 6. Close the Vault Settings dialog box.

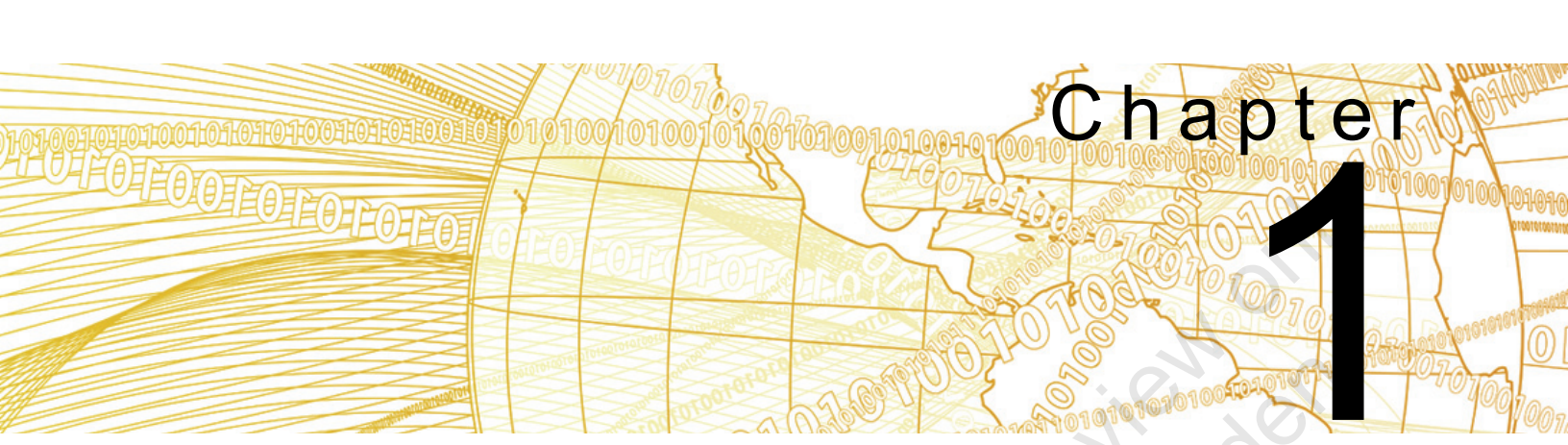

# Introduction to Autodesk Vault

Autodesk<sup>®</sup> Vault is Product Lifecycle Management (PLM) software that enables you to secure, consolidate, and organize all product information for easy reference, sharing, and reuse. Autodesk Vault users can store and search both non-CAD data (such as Microsoft<sup>®</sup> Word and Microsoft<sup>®</sup> Excel<sup>®</sup> files) and CAD data (such as Autodesk<sup>®</sup> Inventor<sup>®</sup>, AutoCAD<sup>®</sup>, and DWF files). In this chapter, you learn about the features in the Autodesk Vault software to manage your Autodesk Inventor designs.

#### Learning Objectives in This Chapter

- Describe the key features and benefits of the Autodesk Vault software.
- Differentiate between terms used in the Autodesk Vault software.
- Identify the ways that Autodesk Vault functions can be accessed.

,ample r

## **1.1 Autodesk Vault Features**

Autodesk Vault is Product Lifecycle Management (PLM) software that manages the life of a design from conception to retirement. The files associated with the design are tracked and managed. The software also manages who is permitted to work with files at specific times.

The Autodesk Vault software's capabilities include:

- Central repository for data.
- · Security access control to data.
- Protection against accidentally overwriting design data.
- Object relationship management.
- Tracks revision history.
- Search and view tools to easily find and view design data.
- Manages CAD and non-CAD data.
- Direct CAD Integration with Autodesk CAD products: Autodesk Inventor, AutoCAD, AutoCAD Mechanical, Autodesk<sup>®</sup> Civil 3D<sup>®</sup>, and many more.
- Copy Design tool for copying an entire design, including all related files, and maintaining their relationships to each other in the new design.
- Change Management functionality.
- Items/Bill of Materials Management.

This learning guide focuses on the core functionality of the Autodesk Vault Professional software from a user's perspective.

ample provin

## **1.2 Terms and Definitions**

Before working with the software, it is recommended to become familiar with the fundamental terminology of the Autodesk Vault software. This section describes some of the commonly used Autodesk Vault terminology.

**Object** Object is a generic term used to describe anything stored in the Autodesk Vault database, such as files and items.

File File is the term used to describe files stored in the Autodesk Vault database. The vault can store any type of file, including Autodesk Inventor, Project files, AutoCAD, AutoCAD Mechanical, Autodesk Civil 3D, Microsoft Excel, Microsoft Word, etc.

By default, files stored in the Autodesk Vault database do not require unique filenames. Select **Tools>Administration>Vault Settings** and select **Enforce Unique File Names** to ensure that the filenames are unique in the Autodesk Vault software, as shown in Figure 1–1.

| Vault Set | tings          | 9            |            |               |             |                 | $\times$ |
|-----------|----------------|--------------|------------|---------------|-------------|-----------------|----------|
| Files V   | isualization   | Behaviors    | ltems      | Change Orders | Collaborate | Custom Objects  |          |
| File Nam  | es Duplicate   | s Options    |            |               |             |                 | -        |
|           | Enforce        | e Unique Fil | e Names    |               | Find        | Duplicate Names |          |
|           | Disable        | e Check In o | f Design   | Files         |             |                 |          |
| Working   | Define Wo      | rking Folde  | Options    |               |             | Define          |          |
|           |                | -            |            |               |             | Denne           |          |
| Duplicate | e Search Setti | ings —       |            |               |             |                 | -        |
| <b>-</b>  | Specify fo     | lders for du | plicate pa | arts search.  |             | Configure       |          |
| PDF Opt   | tions          |              |            |               |             |                 | -        |
|           | Configure      | PDF Publis   | h Option   | s             |             | Options         |          |
|           | Specify PI     | DF Publish L | ocation    |               |             | Define          | ]        |
|           | 🗹 Enable       | e Manual P[  | )F Creatio | on            |             |                 |          |
|           |                |              |            |               |             |                 |          |
|           |                |              |            |               |             |                 |          |
|           |                |              |            |               |             |                 |          |
|           |                |              |            |               | Close       | Help            |          |
|           |                |              | Fig        | uro 1 1       |             |                 |          |

MPIE CONINCE

| Enforcing unique filenames is a recommended best practice.<br>not previously enforced, you can search for duplicates by<br>clicking Find Duplicates.ItemAn item is an object type that represents all information related<br>the end item part. It is a container for data that can include                                                                                                    |               |
|----------------------------------------------------------------------------------------------------|---------------|
| <b>Item</b> An item is an object type that represents all information related the end item part. It is a container for data that can include                                                                                                    | lf            |
| Autodesk Inventor files (and other associated reference files),<br>ECOs, and BOMs. Items refer to what a company manages,<br>assembles, sells, and manufactures. An item is identified by it<br>item number or part number. Not only can items represent par<br>and assemblies, they can also represent paint, lubricants, etc.                                                                                                  | to<br>s<br>ts |
| <b>Change Order</b><br>A Change Order, also referred to as an ECO, is an object that<br>describes why, how, and when changes are made to an Item<br>and/or Inventor file. The result and purpose of a Change Order<br>to release these objects.                                                                                                    | is            |
| <b>Properties/</b><br><b>Metadata</b><br>Object properties refer to the information or metadata associat<br>with a specific object in the Autodesk Vault database. Every<br>object in the database has properties that include the object<br>name, state, revision, version, and other attributes. Since the<br>Autodesk Vault software stores these properties in the database<br>they can be searched for to locate an object. | ed<br>se,     |
| File Autodesk Vault's operations include recording the process of change in a file. The terminology related to these processes is described as follows:                                                                                                    | 3             |
| Term Description                                                                                                    |               |
| Get       Downloads a copy of a file from the vault into a client working folder. This option enables you to either get a read-only copy of the files, or mark the file as being worked on (checked out) so that you can make modifications. The Autodesk Vault software always contains the master copy of the file.                                                                                                    | 's<br>a       |
| Check OutMarks the file as being worked on (checked out) but<br>does not download a copy to your working folder.                                                                                                    |               |
| Undo Check<br>OutChecks the selected files back in, unmodified, without<br>creating a new version and without uploading the file<br>back to the vault.                                                                                                    | it<br>s       |

| Check In                                  | Uploads a file from the client's working folder to the<br>Autodesk Vault database. You are prompted to save a<br>file before check in if you have not already done so.                                                    |  |  |  |  |  |  |
|-------------------------------------------|----------------------------------------------------------------------------------------------------|--|--|--|--|--|--|
| Open                                      | Opens the latest version of a file in the associated application. It downloads a copy of the file from the vault into a client's working folder.                                                                          |  |  |  |  |  |  |
| Version                                   | Defines the state of the file in the change process. It is<br>an incremental numeric attribute that changes every<br>time a file is changed and submitted (checked in) to the<br>database.                                |  |  |  |  |  |  |
| Working Copy                              | A local copy of the file that has been downloaded from<br>the vault and is located in a local directory or<br>workspace on your machine. The downloading takes<br>place during <b>Get</b> and <b>Open</b> operations.     |  |  |  |  |  |  |
| File Status in<br>Vault (Vault<br>Status) | Defined by both the state of the file (checked in,<br>checked out, etc.) and the state of the file in the vault<br>compared to the local copy on the client's file system<br>(newer, older, etc.).                        |  |  |  |  |  |  |
| Refresh                                   | Updates the current state of the files in the vault.                                                                                                    |  |  |  |  |  |  |
| Revision                                  | Defines a collection of versions with a single character typically, such as A or B. A revision is created with the <b>Revise</b> command. Revisions can also be automatically generated through a Lifecycle State change. |  |  |  |  |  |  |

#### **Best Practice: Delete Working Copies**

The vault contains all of the master files, which means you are working on a copy of the master file each time you check it out. When you check a file back into the Vault, it becomes the latest version of the master file. Consider your workspace or local working folders as a temporary location for your design files as they are being modified. A recommended best practice is to delete the working copies when you check them in.

# Category

Categories are used to group objects and help to assign behaviors and rules to each group of objects. A category can automatically assign user-defined properties to objects in the Vault. Categories can also be used to automatically assign lifecycle definitions or revision values to files.

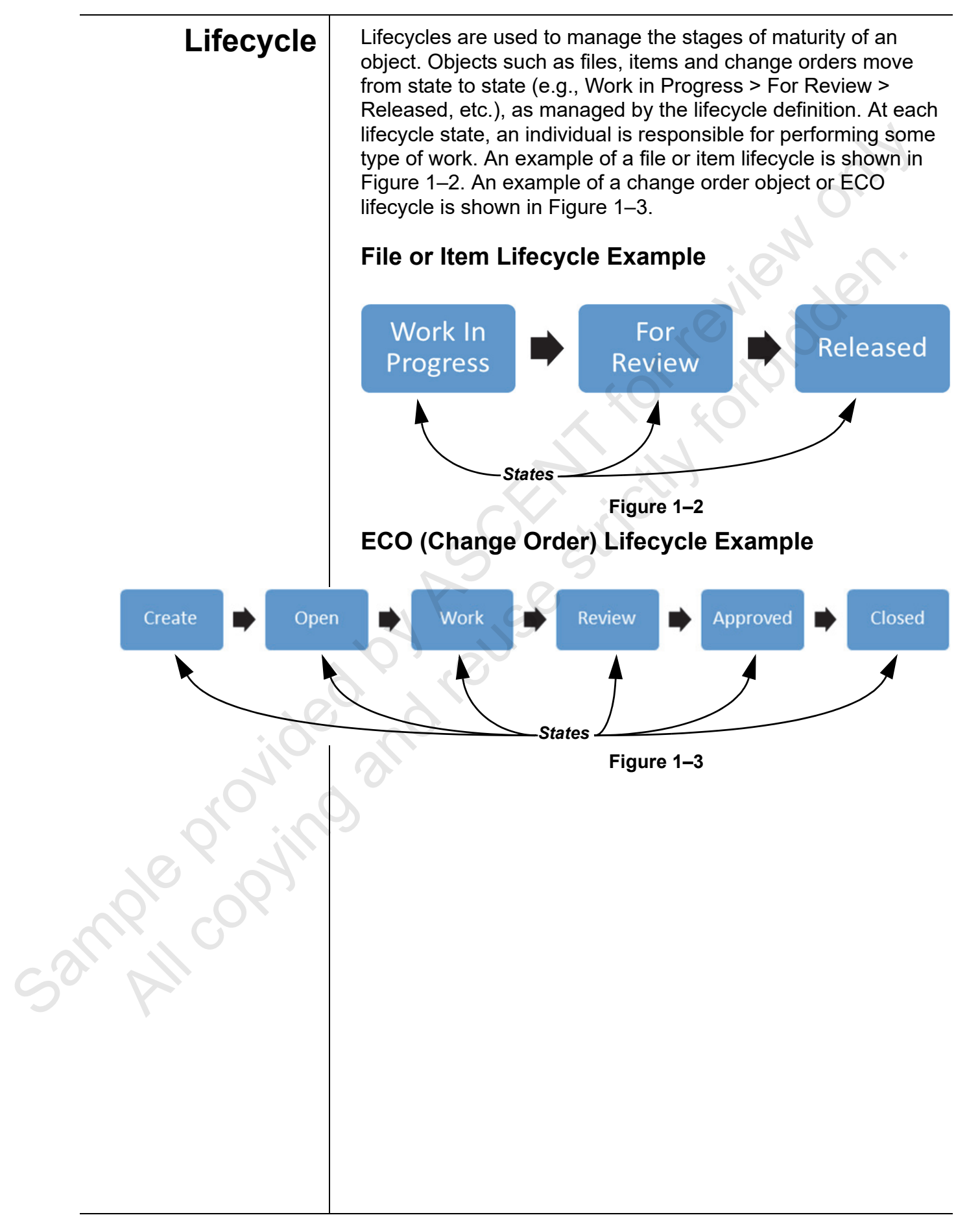

## **1.3 Accessing Autodesk Vault**

There are two ways of accessing Autodesk Vault functions:

- Logging in to the Autodesk Vault client.
- Logging in from Autodesk Inventor to use the Autodesk Inventor Vault Add-in.

### Autodesk Vault Client

The Autodesk Vault client (also referred to as Autodesk Vault Explorer), provides the user interface for accessing data in the vault. Tasks performed in the Autodesk Vault client software include searching the vault, viewing file status and history, and checking files in and out. The Autodesk Vault software can also be launched and accessed from the Autodesk Inventor software.

The Autodesk Vault client software displays a complete view of the data in the vault. The main window includes the Navigation pane, Main table, Preview pane, and Properties grid, as shown in Figure 1–4.

| Navigation                           | oane       |               |                            | Main             | n table              |           | Properties         | grid            |                        |  |  |
|--------------------------------------|------------|---------------|----------------------------|------------------|----------------------|-----------|--------------------|-----------------|------------------------|--|--|
| File Edit View Go Tools Actions Help |            |               |                            |                  |                      |           |                    | 1               | -                      |  |  |
| P New - Report P Plat P Ta           | ❤_ @       | ID OIL        |                            | F B              | Tind                 | 15-       | " : 🔿 Share View   | 1 : Saure       | h Help                 |  |  |
|                                      |            |               |                            |                  | i 🖂 er               |           |                    |                 |                        |  |  |
| 🗄 🗬 🔁 🚺 Default View 💌               | E Layou    | it 🕇 📋 [රූ    | U Workspace S              | ync ▼ Ţ          | : 🔡 Chang            | je Catego | ory   🔝 Change S   | tate 🛛 📭 Change | Revision 🖕             |  |  |
| Home <                               | P          | iston         | (C:\Vault Dat<br>Managemen | ta<br>It Pra Sea | rch Piston           |           | ्र 🕶 😒             | Properties      | 4 <b>x</b>             |  |  |
| 🖃 🇊 Vault_Training - user1           | 10         | Name          |                            | State            |                      | Revisio   |                    | PISTON_RING.    | • = 🕂 🧷 •              |  |  |
| Duplicates Dashboard                 |            |               |                            | June             |                      | revisie   |                    | System          |                        |  |  |
| Change Order List                    |            |               | PING int                   | Work             | in Drogross          |           |                    | Category Na.    | Engineering            |  |  |
| Em Master                            | <u> </u>   | Piston a      |                            | Work             | in Progress          |           |                    | Category Na     | . Engineering          |  |  |
| My Worklist                          |            | piston_a      |                            | Work             | in Progress          | C         |                    | Change Orde     |                        |  |  |
|                                      |            |               | issem.uwg                  | Work             | in Progress          | c         |                    | Checked In      | 4/22/2020 5:13 PM      |  |  |
|                                      |            | PISTON.       | apt                        | WORK             | in Progress          | C         | •                  | Checked Out     | 4/22/2020 5:13 PM      |  |  |
|                                      |            |               |                            |                  |                      |           |                    | Checked Out.    |                        |  |  |
| My Shortcuts                         |            | _             |                            |                  |                      |           |                    | Checked Out.    |                        |  |  |
| ······ <sub>D</sub> Vise.iam         | Histor     | y Uses        | Where Used Char            | nge Order        | Preview              |           |                    | Checked Out.    |                        |  |  |
|                                      | Nun        | ober of vers  | ions: 6                    | (                | local – Versio       | on #6)    |                    | Classification  | None                   |  |  |
|                                      | Nun        | abor of rough | ions. 0                    | (                | (Local = Version #0) |           | v all versions     | Comment         | Available for edi      |  |  |
|                                      | Null       | iber of feve  | sions. 4                   |                  |                      |           |                    | Controlled B    | . False                |  |  |
|                                      | – Th       | umbnail       | File Name                  |                  | Revisio              | on        | State (Historical) | Created By      | user1                  |  |  |
| Add new group                        |            |               |                            |                  |                      |           | ^                  | Current Owne    | r W10-BNASH2\A         |  |  |
| I Hama                               |            | $\frown$      |                            |                  |                      |           |                    | Date Modified   | I 4/17/2020 10:50      |  |  |
| (E) Home                             |            | ()            | PISTON_RING.i              | ipt              | C                    |           | Work in Progress   | Date Version .  | 4/22/2020 5:13 PM      |  |  |
| Duplicates Dashboard                 |            |               |                            |                  |                      |           |                    | File Extension  | ipt                    |  |  |
|                                      |            |               |                            |                  |                      |           |                    | File Name       | PISTON_RING.ipt        |  |  |
| Lo Project Explorer                  |            |               |                            |                  |                      |           |                    | File Name (H.   | PISTON_RING.ipt        |  |  |
| Item Master                          |            | $\frown$      |                            |                  | _                    |           |                    | File Replicated | d True                 |  |  |
|                                      | 4 8        | $\bigcirc$    | PISTON_RING.               | ipt              | В                    |           | Released           | File Size       | 78336                  |  |  |
| Change Order List                    |            |               |                            |                  |                      |           |                    | Folder Path     | \$/Designs/Piston      |  |  |
|                                      | 2 <        |               |                            |                  |                      |           | >                  | Has Drawing     | False v                |  |  |
| 4 Object(c) (1 colocted)             |            |               | -                          |                  |                      |           |                    | localbest V     | /ault Training O user1 |  |  |
| 4 Object(s) (1 selected)             |            |               | _\                         |                  |                      |           |                    | localnost       |                        |  |  |
| Preview nane                         |            |               |                            |                  |                      |           |                    |                 |                        |  |  |
|                                      | Figure 1–4 |               |                            |                  |                      |           |                    |                 |                        |  |  |
|                                      |            |               |                            |                  |                      | 3         | •                  |                 |                        |  |  |
|                                      |            |               |                            |                  |                      |           |                    |                 |                        |  |  |

Autodesk Inventor Vault Add-in Vault Add-in Vault Add-in Vault Add-in Vault Add-in Vault Add-in Vault Add-in Vault Add-in Vault Add-in Vault Add-in Vault Add-in Vault Add-in Vault Add-in Vault Add-in Vault Mathematical Vault Add-in Vault Add-in Vault Add-in Vault Mathematical Vault Vault Vault Using the Autodesk Inventor Vault Add-in. This means that the Autodesk Inventor Software has a Vault menu or tab in its interface, providing quick access to the Autodesk Vault options. File operations, such as Check In and Check Out, can be performed from within the Autodesk Inventor interface to maintain file relationship integrity. The integration interface showing the Vault menu is shown in Figure 1–5.

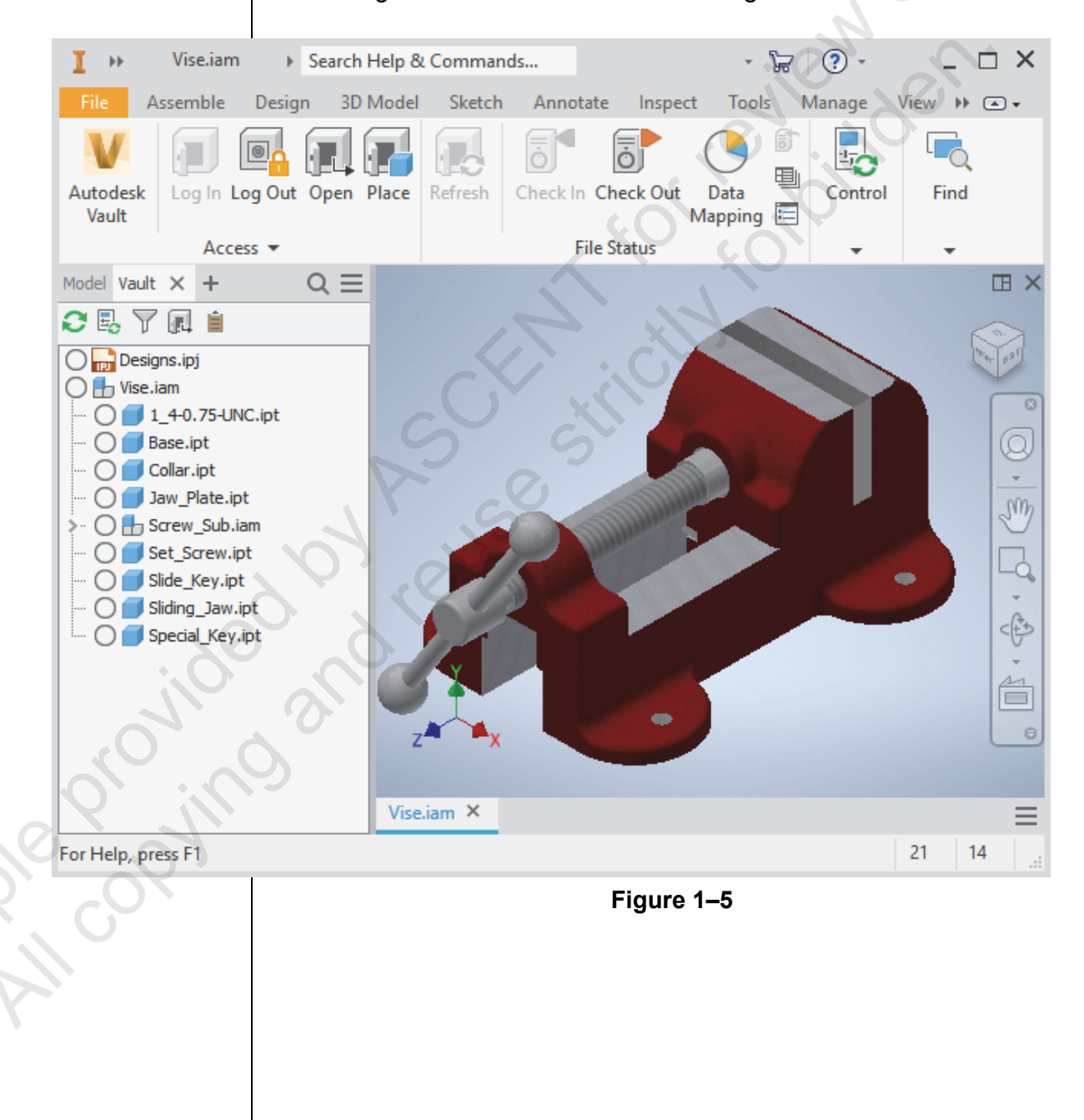

### **Chapter Review Questions**

- 1. What are some of the key features and benefits of the Autodesk Vault software?
  - a. Central repository for data.
  - b. Protection against accidentally overwriting design data.
  - c. Search and display tools to easily find and view design data.
  - d. All of the above.
- 2. What term is used to describe the stages of maturity of an object?
  - a. Item
  - b. Change Order
  - c. Lifecycle
  - d. Revision
- 3. The **Check Out** command downloads a copy of a file from the vault into a client's working folder.
  - a. True
  - b. False
- 4. Which of the following provides a complete view of all of the data files in the vault?
  - a. Autodesk Vault Client (also known as Autodesk Vault Explorer)
  - b. Autodesk Data Management Console
  - c. Autodesk Inventor
  - d. Vault Add-in
- 5. What term relates to the incremental numeric attribute that changes every time a file is changed, submitted, and checked in to the database?
  - a. State
  - b. Revision
  - c. Version
  - d. File Status

ample copyin

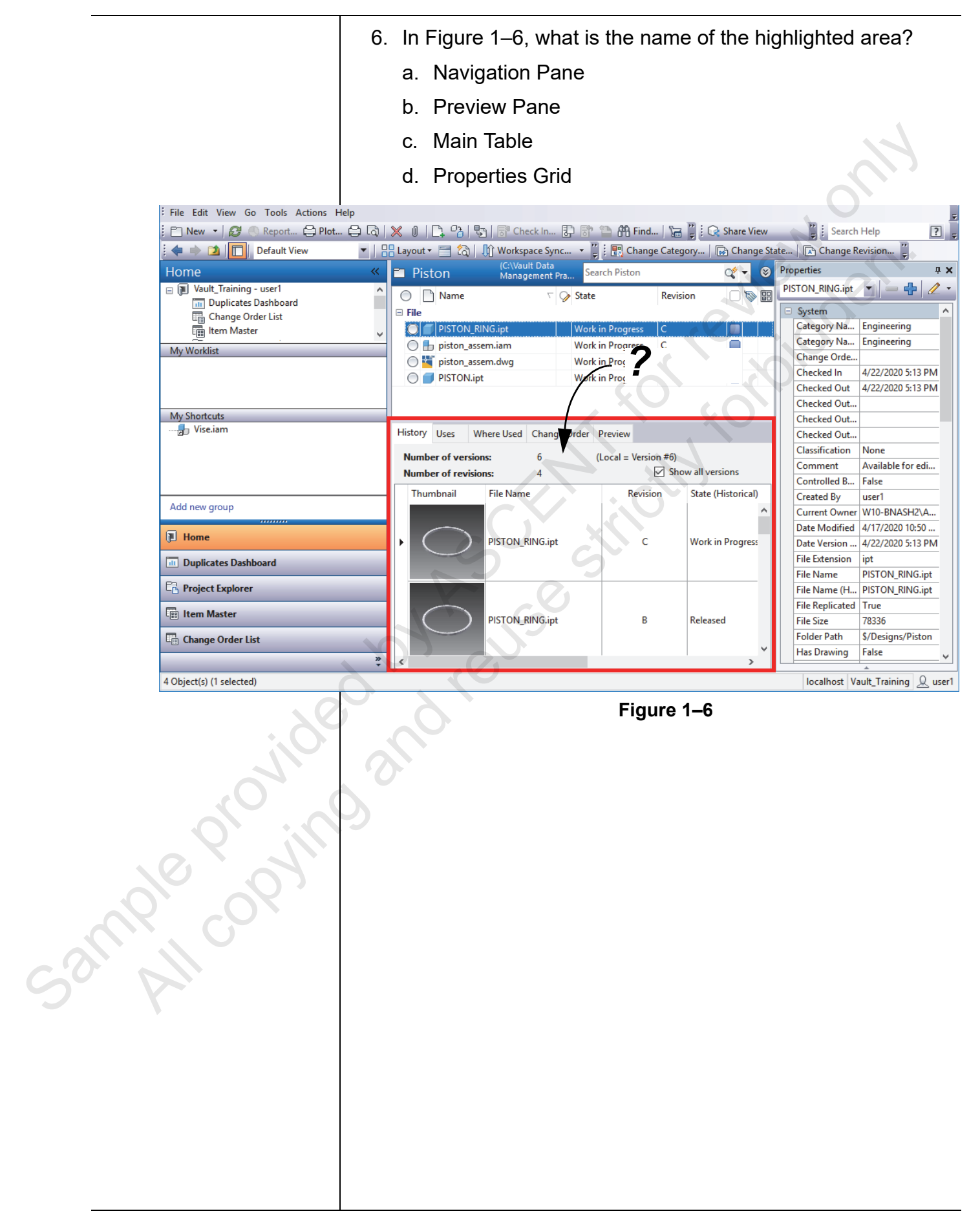